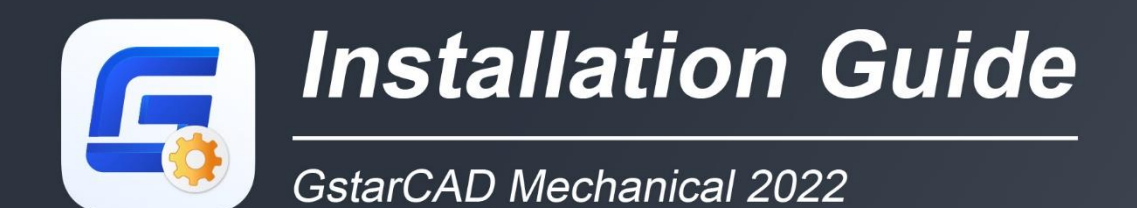

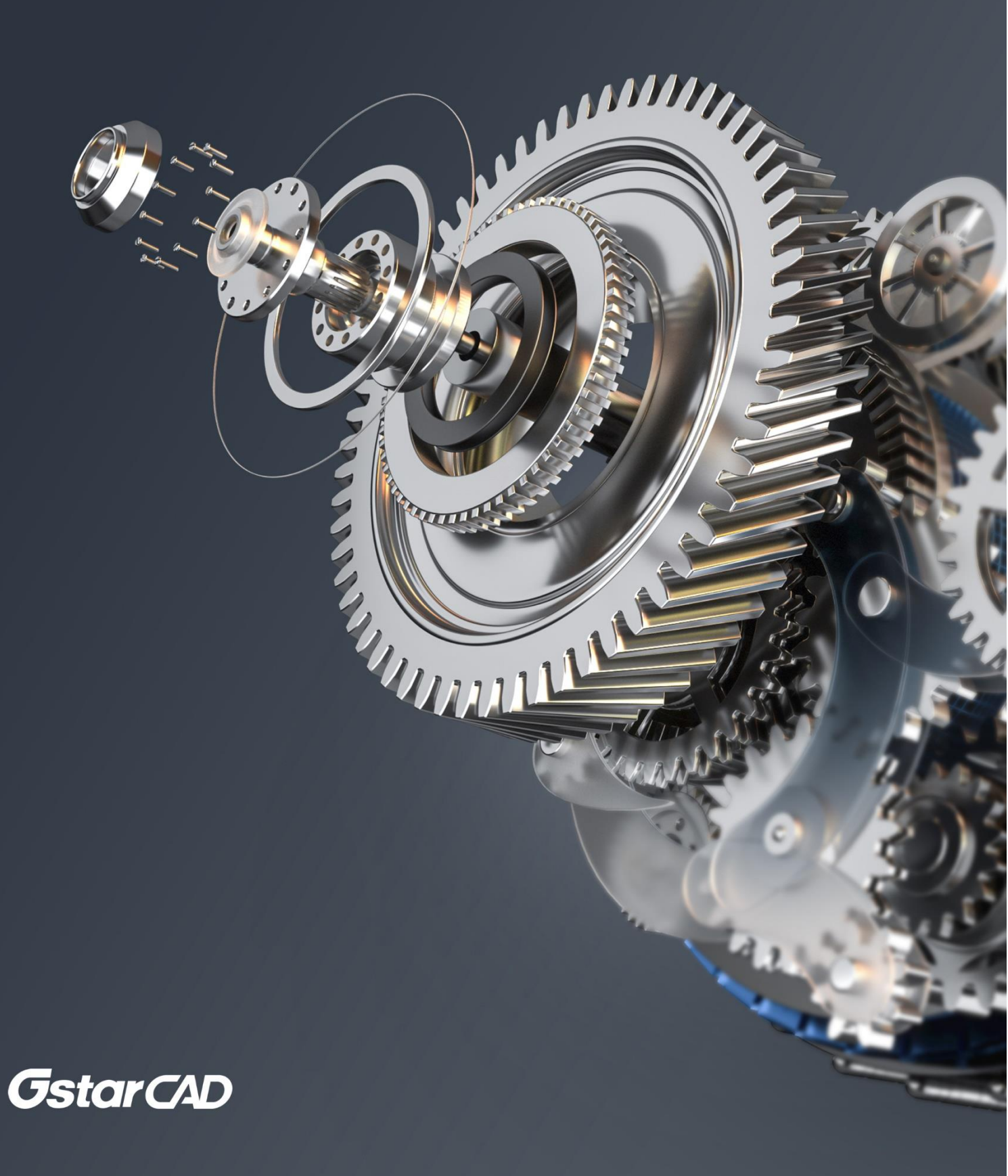

## GstarCAD Mechanical 2022 Installation Guide

Users can visit <u>www.gstarcad.net</u> to download GstarCAD Mechanical 2022 to your computer or server.

GstarCAD Mechanical 2022 Install Wizard will guide the user to install the software in the operating system completely and successfully.

## Please follow the steps below to install GstarCAD Mechanical 2022:

1. Double click or right click to run as administrator the executable file downloaded.

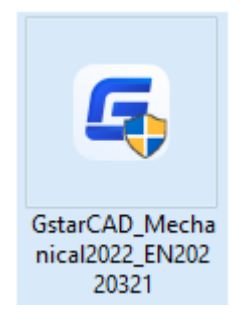

2. The "GstarCAD Mechanical Install Wizard" will pop up. In "License agreement" dialog box, if you agree with the license agreement, check "I accept the terms of the license agreement" and click the "Next" button to continue.

| GstarCAD Mechanical 2022                              |                                                                                                    | × |
|-------------------------------------------------------|----------------------------------------------------------------------------------------------------|---|
| License Agreement<br>Please read the following licens | e agreement carefully.                                                                                                    |   |
|                                                       | Gstarsoft Software License Agreement         Gstarsoft Co.,Ltd. ("Gstarsoft") licenses the software to you only upon the condition that you accept all of the terms in this SOFTWARE LICENSE AGREEMENT.         ATTENTION:         Read the terms and conditions of this license agreement carefully. Use of the software is subject to the Gstarsoft's terms set forth below. Use of the software also indicates you acceptance of the license terms. If you do not accept the license terms, you should select 'Cancel" to quit the install. Within 30 days of trial using or before the license code is provided from your purchase, return the software, the software package and all other item in the package to the location where you acquired it for a full refund. If the software in bundled with another product, you may return the entire unused product for a full refund.         COPYRIGHTS AND TRADEMARKS:         StarcAD Mechanical is developed by Gstarsoft Co.,Ltd., protected by the copyright law and international treaties as described in the license agreement. The source code of the GstarcAD Mechanical program is copyrighted by Gstarsoft Co.,Ltd.         I go not accept the terms of the license agreement |   |
| InstallShield                                         | Cancel                                                                                                    |   |

3. In "Select Features" dialog box, you can keep the checked features by default to get a successful installation. Click Browse and choose the destination folder where setup will install the files. Then click "Next" button.

| GstarCAD Mechanical 2022                              |                                                                                                    | ×                             |
|-------------------------------------------------------|----------------------------------------------------------------------------------------------------|-------------------------------|
| Select Features<br>Select the features setup will ins | stall.                                                                                                    |                               |
|                                                       | Select the features you want to install, and deselect the features you do not want to ins<br>GistarCAD Mechanical 2022<br>GistarCAD 2022<br>Destination Folder<br>C:\\Gistarsoft\GistarCAD Mechanical 2022<br>Space Required on C: 530452 K<br>Space Available on C: 63870932 K<br>Disk Si | tall.<br>269116 K<br>254744 K |
| InstallShield                                         |                                                                                                    | ancel                         |

4. In "Select Program Folder" dialog box, click the "Next" button to continue.

| GstarCAD Mechanical 2022                                 |                                                                                                    | ×   |
|----------------------------------------------------------|----------------------------------------------------------------------------------------------------|-----|
| Select Program Folder<br>Please select a program folder. |                                                                                                    |     |
|                                                          | Setup will add program icons to the Program Folder listed below. You may type a new folder nan<br>or select one from the existing folders list. Click Next to continue. | ne, |
|                                                          | Program Folder:<br>Gistarsoft\GistarCAD Mechanical 2022                                                                                                    |     |
|                                                          | Existing Folders:<br>Accessibility<br>Accessories<br>Administrative Tools<br>Adobe<br>Foxmail<br>Games<br>GstarCAD 2022<br>Maintenance<br>Microsoft Office 2016 ??      | ^   |
|                                                          | RealNetworks<br>StartUp<br>System Tools                                                                                                    | ~   |
|                                                          |                                                                                                    |     |
| InstallShield                                            | < Back Next > Cancel                                                                                                    |     |

5. Then you just need to wait for a few minutes for the **Overall Progress**.

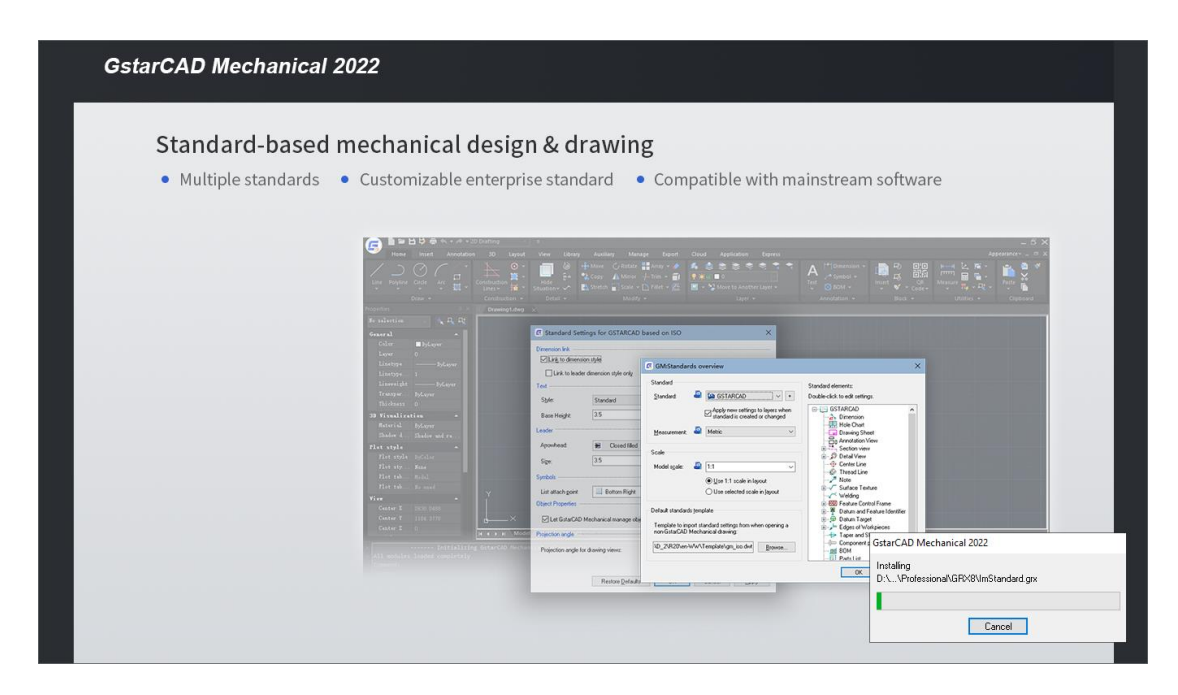

6. Then "GstarCAD Mechanical Installation Wizard Complete" dialog box will pop up. Click "Finish" button to finish GstarCAD Mechanical 2022 installation.

| GstarCAD Mechanical 2022 |                                                                                                    |
|--------------------------|----------------------------------------------------------------------------------------------------|
|                          |                                                                                                    |
|                          | InstallShield Wizard Complete The InstallShield Wizard has successfully installed GstarCAD Mechanical 2022. Click Finish to exit the wizard.                                                                                                    |
| InstallShield            | Karley Karley Ka |

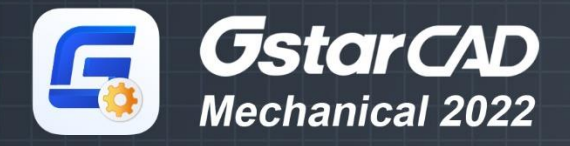

https://www.gstarcad.net/mechanical/

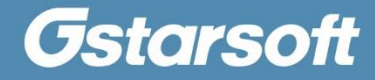